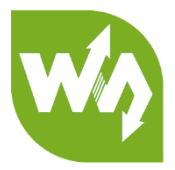

# Open429I-C (HAL) User Manual

| СС | NTENT                           |    |
|----|---------------------------------|----|
| 1. | Overview                        | 4  |
|    | 1.1. What's on the mother board | 4  |
|    | 1.2. What's on the core429I     | 6  |
| 2. | Demo                            | 8  |
|    | 2.1. LED                        | 8  |
|    | 2.2. KEY                        | 9  |
|    | 2.3. Interrupt                  | 9  |
|    | 2.4. TIM                        | 9  |
|    | 2.5. PWM                        |    |
|    | 2.6. USART                      |    |
|    | 2.6.1. USART_Printf             | 10 |
|    | 2.6.2. USART_IT                 | 11 |
|    | 2.6.3. USART_DMA                | 11 |
|    | 2.7. ADC+DMA                    | 12 |
|    | 2.8. DAC                        | 12 |
|    | 2.9. I2C-AT24C02                | 13 |
|    | 2.10. SPI-AT45DBXX              | 14 |
|    | 2.11. CAN                       | 15 |

| 2.12. | DS18B20                      | 16 |
|-------|------------------------------|----|
| 2.13. | RTC                          | 16 |
| 2.14. | MCU_Temperature              | 17 |
| 2.15. | IWDG                         | 17 |
| 2.16. | WWDG                         | 18 |
| 2.17. | RNG                          | 18 |
| 2.18. | CRC                          | 19 |
| 2.19. | SDIO                         | 19 |
| 2.20. | FATFS                        | 21 |
| 2.21. | DCMI-OV2640                  | 22 |
| 2.22. | I2S-WM8960                   | 23 |
| 2.23. | SAI-WM8960                   | 24 |
| 2.24. | SAI-WM8960 Record            | 24 |
| 2.25. | FSMC-NANDFLASH               | 25 |
| 2.26. | FSMC-SDRAM                   | 26 |
| 2.27. | LDTC                         | 27 |
| 2.28. | DMA2D                        | 28 |
| 2.29. | LCD_Display                  | 29 |
| 2.30. | Touch                        | 30 |
| 2     | .30.1. Touch 4.3inch 480x272 | 30 |
| 2     | .30.2. Touch 7inch 800x480   | 31 |
| 2.31. | STemWin                      | 32 |

| 2.32. USB   | FS                                     | 33 |
|-------------|----------------------------------------|----|
| 2.32.1.     | USB FS Device (CDC_Standalone)         | 33 |
| 2.32.2.     | USB FS Device (HID_Standalone)         | 34 |
| 2.32.3.     | USB FS Device (MSC_Standalone)         | 35 |
| 2.32.4.     | USB FS Host (HID_Standalone)           |    |
| 2.32.5.     | USB FS Host (MSC_Standalone)           | 37 |
| 2.32.6.     | USB FS Host (DynamicSwitch_Standalone) |    |
| 2.33. USB   | HS                                     |    |
| 2.33.1.     | USB HS Device (HID_Standalone)         |    |
| 2.33.2.     | USB HS Device (MSC_Standalone)         | 40 |
| 2.33.3.     | USB HS Host (MSC_Standalone)           | 40 |
| 2.34. ETH.  |                                        | 41 |
| 2.34.1.     | LwIP_TCP_Echo_Client                   | 41 |
| 2.34.2.     | LwIP_TCP_Echo_Server                   | 42 |
| 2.34.3.     | Lwlp_UDO_Echo_Client                   | 43 |
| 2.34.4.     | LwIP_UDO_Echo_Server                   | 44 |
| 2.34.5.     | LwIP_HTTP_Server_Raw                   | 45 |
| 2.35. FreeF | RTOS                                   | 46 |
| 2.36. uCOS  | S III                                  | 46 |

# 1. OVERVIEW

Open429I-C is an STM32 development board designed for the STM32F429IGT6 microcontroller, consists of the mother board and the MCU core board Core429I.

The Open429I-C supports further expansion with various optional accessory boards for specific application. The modular and open design makes it the ideal for starting application development with STM32 series microcontrollers.

## 1.1. WHAT' S ON THE MOTHER BOARD

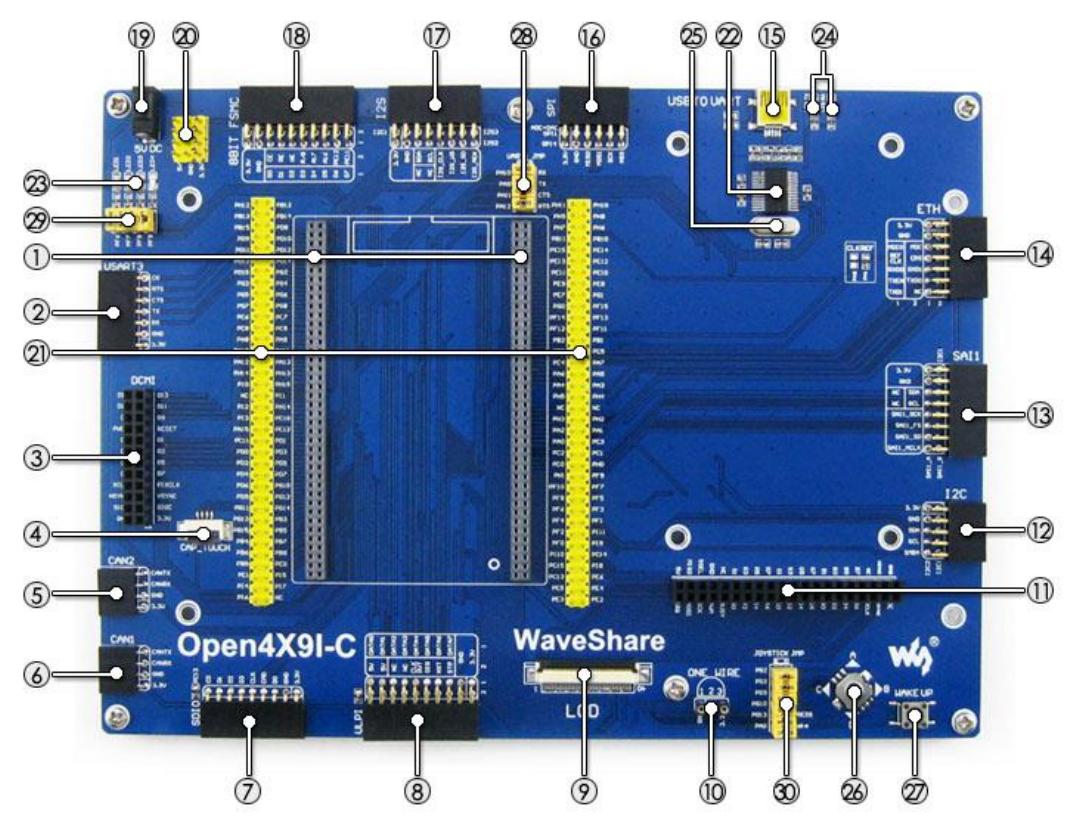

- MCU core board connector: for easily connecting the Core429I
- 2. USART3 interface: easily connects to RS232, RS485, USB TO 232, etc.
- 3. **DCMI interface:** for connecting camera
- 4. **Capacitive touch panel interface:** for connecting capacitive touch panel
- 5. **CAN2 interface:** for connecting CAN modules
- 6. **CAN1 interface:** for connecting CAN modules
- SDIO interface: for connecting Micro SD module, features much faster access speed rather than SPI
- 8. ULPI interface: for connecting highspeed USB peripheral (the STM32F429I

integrates USB HS controller without any PHY device)

- 9. LCD interface 1: for connecting 7inch LCD
- ONE-WIRE interface: easily connects to ONE-WIRE devices (TO-92 package), such as temperature sensor (DS18B20), electronic registration number (DS2401), etc.
- 11. LCD interface 2: for connecting 4.3inch LCD
- I2C2/I2C3 interface: easily connects to I2C peripherals such as I/O expander (PCF8574), EEPROM (AT24Cxx), etc.
- 13. **SAl1 interface:** for connecting audio modules like UDA1380 module
- 14. **Ethernet interface:** for connecting Ethernet modules
- 15. **USB connector:** USB to UART via the onboard convertor PL2303
- 16. SPI1/SPI2 interfaces:
  - a) easily connects to SPI peripherals such as DataFlash (AT45DBxx), SD card, MP3 module, etc.
  - b) easily connects to AD/DA modules (SPI1 features AD/DA alternative function)
- 17. **I2S2/I2S3/I2C1 interface:** easily connects to I2S peripherals such as audio module, etc.

- 8-bit FMC interface: easily connects to peripherals such as NandFlash
- 19. 5V DC jack
- 20. **5V/3.3V power input/output:** usually used as power output, also common-grounding with other user board
- 21. **MCU pins connector:** all the MCU I/O ports are accessible on expansion connectors for further expansion
- 22. PL2303: USB to UART convertor
- 23. **LEDs:** convenient for indicating I/O status and/or program running state
- 24. PL2303 TX-LED / RX-LED
- 25. 12MHz crystal: for PL2303
- 26. Joystick: five positions
- 27. WAKE UP button: used as regular button, and/or wake up the STM32 MCU from sleep
- 28. USB to UART jumper
- 29. LED jumper
  - a) short the jumper to connect to default I/Os used in example code
  - b) open the jumper to connect to custom I/Os via jumper wires
- 30. Button/Joystick jumper
  - a) short the jumper to connect to default I/Os used in example code
  - b) open the jumper to connect to custom I/Os via jumper wires

#### 1.2. WHAT' S ON THE CORE429I

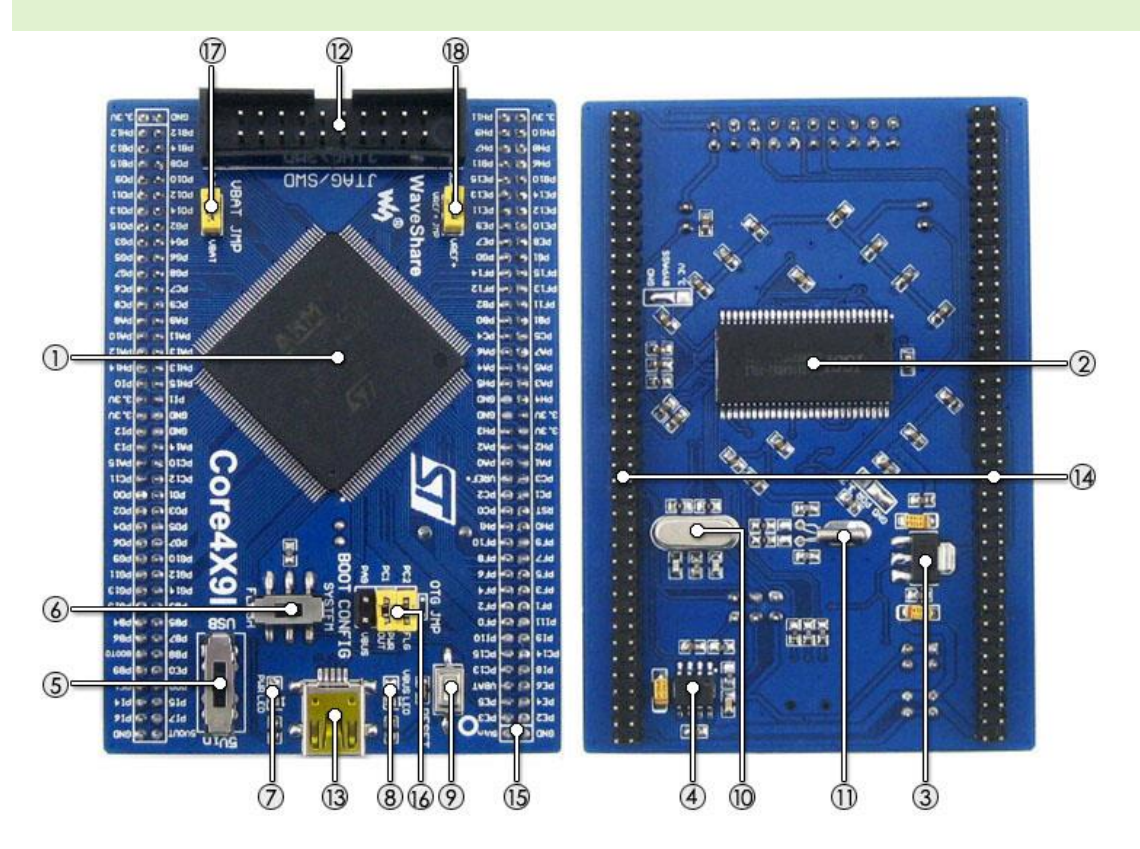

- 1. STM32F429IGT6: the high performance STM32 MCU which features:
  - Core: Cortex-M4 32-bit RISC
  - Feature: single-cycle DSP instructions
  - Operating Frequency: 180MHz, 225 DMIPS/1.25 DMIPS/MHz
  - Operating Voltage: 1.8V-3.6V
  - Package: LQFP176
  - Memories: 1024kB Flash, 256+4kB SRAM
  - MCU communication Interfaces:
    - 6 x SPI, 4 x USART, 4 x UART, 2 x I2S, 1 x SAI, 3 x I2C
    - 1 x FMC, 1 x SDIO, 2 x CAN
    - 1 x LCD-TFT
    - 1 x USB 2.0 HS/FS controller (with dedicated DMA)
    - 1 x USB HS ULPI (external PHY required)
    - 1 x 10/100 Ethernet MAC
    - 1 x 8 to 14-bit camera interface
    - AD & DA converters: 3 x AD (12-bit, 1µs, shares 24 channels); 2 x DA (12-bit)
  - Debugging/Programming: supports JTAG/SWD interfaces, supports IAP
- 2. IS42S16400J: SDRAM 1 Meg Bits x 16 Bits x 4 Banks (64-MBIT)
- 3. AMS1117-3.3: 3.3V voltage regulator
- 4. MIC2075: onboard USB power management device
- 5. Power supply switch, powered from 5Vin or USB connection
- 6. Boot mode selection, for configuring BOOT0 pin

- 7. Power indicator
- 8. VBUS LED
- 9. Reset button
- 10. 8M crystal
- 11. 32.768K crystal, for internal RTC with calibration
- 12. JTAG/SWD interface: for debugging/programming
- 13. USB connector, supports Device and/or Host
- 14. MCU pins expander, VCC, GND and all the I/O pins are accessible on expansion connectors for further expansion
- 15. 5Vin pinheader, 5V power supply is required when using USB HOST/OTG
- 16. USB OTG/HOST jumper
  - short the jumper when using USB OTG/HOST
  - open the jumper to disconnect from related I/O port
- 17. VBAT selection jumper
  - short the jumper to use system power supply
  - open the jumper to connect the VBAT to external power, such as battery
- 18. VREF selection jumper
  - short the jumper to connect VREF+ to VCC

open the jumper to connect VREF+ to other custom pin via jumper wire

# 2. DEMO

- KEIL MDK Version: 5.12or above.
- Programmer/Debugger: ST-LINK V2
- Programming/Debugging interface: JTAG/SWD
- Results of demo which based on serial port are all checked via onboard PL2303;

connect the USB cable to the USB TO UART interface.

• PC' s serial port settings:

| Baud rate    | 115200 |
|--------------|--------|
| Data bits    | 8      |
| Stop bits    | 1      |
| Parity bits  | None   |
| Flow control | None   |

Note: All the below Demo results are available when push the reset button after the

program has been downloaded.

## 2.1. LED

Overview

IO output demo

Hardware connection

Fit all the jumpers LED JMP

• Operation and result

The LED blinking

## 2.2. KEY

Overview

IO input, output demo

Hardware connection

Fit all the jumpers LED JMP and JOYSTICK JMP

• Operation and result

The LED status will keep changing when push the buttons

#### 2.3. INTERRUPT

Overview

GPIO Interrupt demo

Hardware connection

Fit all the jumpers LED JMP and JOYSTICK JMP

• Operation and result

The LED1 status will keep changing when push the buttons

2.4. TIM

Overview

Timer demo

• Hardware connection

Fit all the jumpers LED JMP

• Operation and result

The LED1 flashing

2.5. PWM

Overview

PWM demo

• Hardware connection

Fit all the jumpers LED JMP

• Operation and result

The brightness of LED1 keep changing

## 2.6. USART

Overview

Three demos (Roll polling, Interrupt, DMA)

• Hardware connection

Connect USB TO UART interface to USB port of PC by mini USB cable. This port is connected to USART1 by default, you can also change it by setting jumper UART1

JMP.

## 2.6.1. USART\_PRINTF

Overview

Use Roll Polling measure, reconfigure Printf function for data printing.

• Operation and result

Download codes then press Reset button. Information are printed to UART as

below:

UART Printf Example: retarget the C library printf function to the UART

welcome to www.waveshere.com !!!

welcome to www.waveshere.com !!!

welcome to www.waveshere.com !!!

#### 2.6.2. USART\_IT

Overview

Use HAL Interrupt measure, UART demo.

• Operation and result

Download codes then press Reset button. With Serial assistance software, it

require to you input 10 characters, it will send and echo (for example, input string

Open4x9i-C)

\*\*\*\*UART-Hyperterminal communication based on IT \*\*\*\*

Enter 10 characters using keyboard :

Open4x9I-C

Example Finished

#### 2.6.3. USART\_DMA

Overview

Use HAL DMA measure, UART demo.

• Operation and result

Download codes then press Reset button. Information are printed as below:

\*\*\*\* UART-Hyperterminal communication based on DMA \*\*\*

WaveShare Open4X9I-C Board

## 2.7. ADC+DMA

Overview

AD acquisition demo, DMA transfer

• Hardware connection

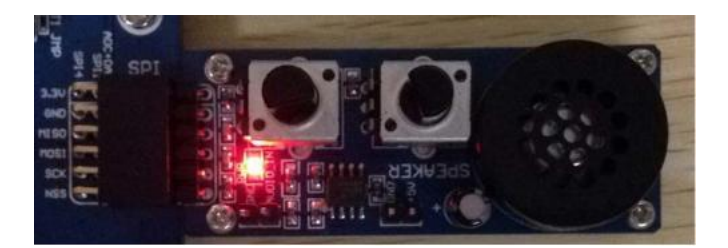

Connect Analog Test Board to SPI1 (ADC+DAC)connector

• Operation and result

Rotate the onboard potentiometer, the below message will be printed on the

serial debugging assistant:

\*\*\*\*\*\* ADC DMA Example \*\*\*\*\*\* AD1 value = 3.298V AD2 value = 1.647V \*\*\*\*\*\*\* ADC DMA Example \*\*\*\*\*\* AD1 value = 3.298V AD2 value = 1.647V

## 2.8. DAC

Overview

DA output demo, output via DMA channel

• Hardware connection

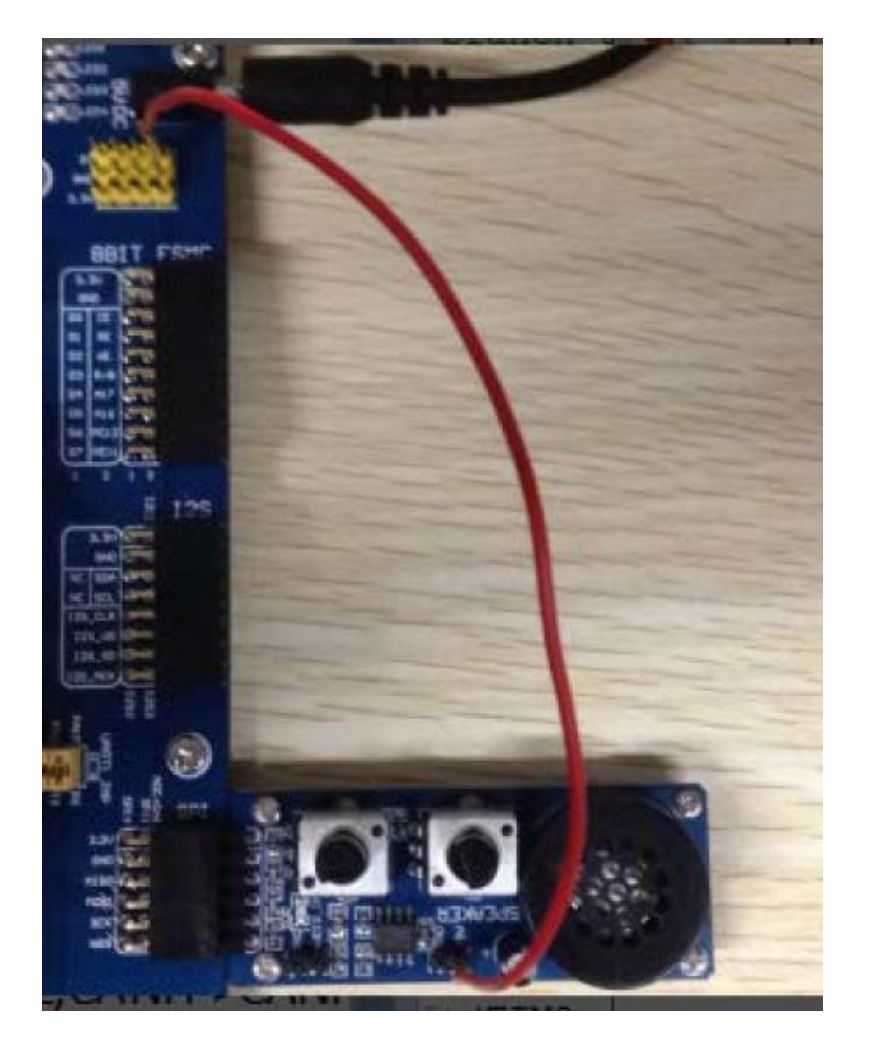

Connect the Analog Test Board to the SPI1 (ADC+DAC)connector

Connect the Analog Test Board onboard 5V interface to the board onboard 5V

interface via jumper wire.

• Operation and result

You may hear sound from the Analog Test Board.

# 2.9. I2C-AT24C02

Overview

Read and write data on E2PROM via I2C protocol

#### • Hardware connection

| 120 |           |
|-----|-----------|
|     | AT24/FH24 |

Connect the AT24/FM24 Board to the board via I2C1 connector.

• Operation and result

The below information will be printed on the serial debugging assistant:

EEPROM 24C02 Write Test OK

EEPROM 24C02 Read Test OK

- 2.10. SPI-AT45DBXX
- Overview

Drive the AT45DBXX DataFlash Board via SPI interface

#### • Hardware connection

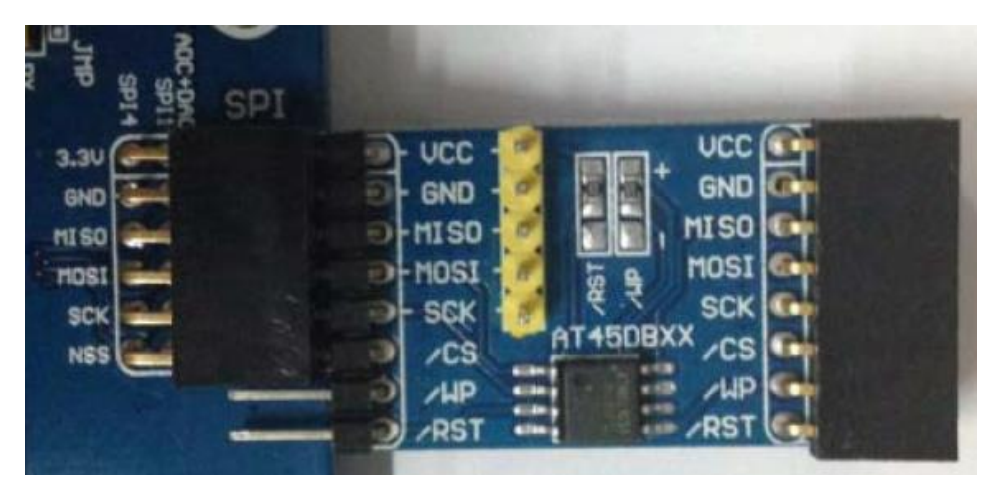

Connect the AT45DBXX DataFlash Board via SPI1 connector

Information are printed on the serial assistant:

```
****** SPI Example *****
AT45DBXX ID is 0x1F 0x24 0x00 0x00
FALSH AT45DBXX Write Test:
0 1 2 3 4 ..... 255
FALSH AT45DBXX Read Test:
0 1 2 3 4 ..... 255
```

## 2.11. CAN

Overview

CAN1 TO CAN2 communication demo

• Hardware connection

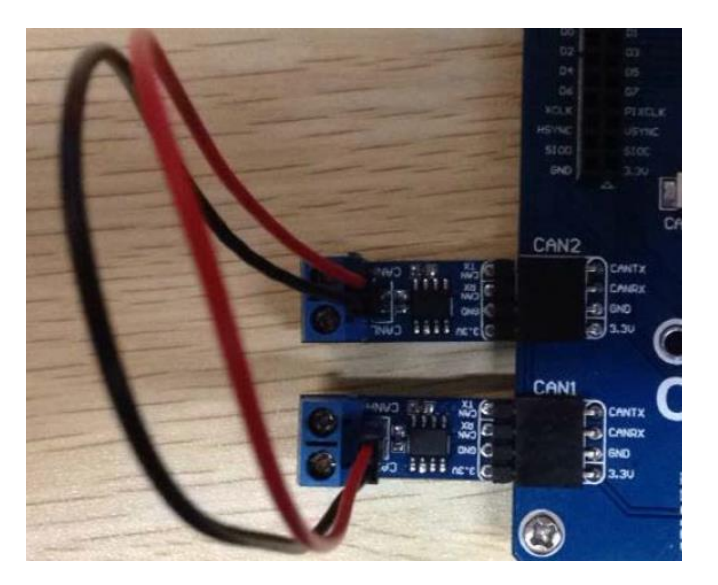

Connect the two CAN modules to the onboard CAN1 and CAN2 interface

Connect the two CAN modules via jumper wire (CANL<->CANL, CANH<->CANH)

Information are printed to serial assistant:

\*\*\*\* This is CAN test program \*\*\*\* Stdld : 123

RxMsg : CAN Test

StdId : 123

RxMsg : CAN Test

## 2.12. DS18B20

Overview

Temperature detecting demo

Hardware connection

Connect DS18B20 to OneWire interface

• Operation and result

Information are printed to serial assistant

DS18B20 Example !!!!

Temperate: 24.0 °C

Temperate: 24.0 °C

## 2.13. RTC

Overview

RTC demo (STM32 internet RTC)

Information are printed to serial assistant (You can change time by modifying

MX\_RTC\_Init function in rtc.c file)

2015/09/08 18:50:00 2015/09/08 18:50:01

## 2.14. MCU\_TEMPERATURE

Overview

Temperature of STM32 board measuring demo

• Operation and result

Information are printed to serial assistant:

MCU Temperature : 32.6°C

MCU Temperature : 32.6°C

MCU Temperature : 32.6°C

## 2.15. IWDG

Overview

Independent watchdog demo

• Operation and result

Information are printed to serial assistant:

\*\*\*\*\* WaveShare Open7XXI-C Board \*\*\*\*\*

Refreshes the IWDG !!!

Refreshes the IWDG !!! Refreshes the IWDG !!!

2.16. WWDG

Overview

Windows watchdog demo

• Operation and result

Information are printed to serial assistant

\*\*\*\*\* WaveShare Open7XXI-C Board \*\*\*\*\*

waveshare.net !!!

waveshare.net !!!

waveshare.net !!!

#### 2.17. RNG

Overview

Random numbers generate demo

• Operation and result

Information are printed to serial assistant

Random 32bit Numbers : 0x3664130B !!!

Random 32bit Numbers : 0xFF7D82B4 !!!

Random 32bit Numbers : 0xD1BAFF04 !!!

Random 32bit Numbers : 0xAAC48854 !!!

2.18. CRC

Overview

CRC demo

• Operation and result

Information are printed to serial assistant

\*\*\*\*\*\* CRC Test Example \*\*\*\*\*

CRC right value

- 2.19. SDIO
- Overview

Read SD card information demo

• Hardware connection

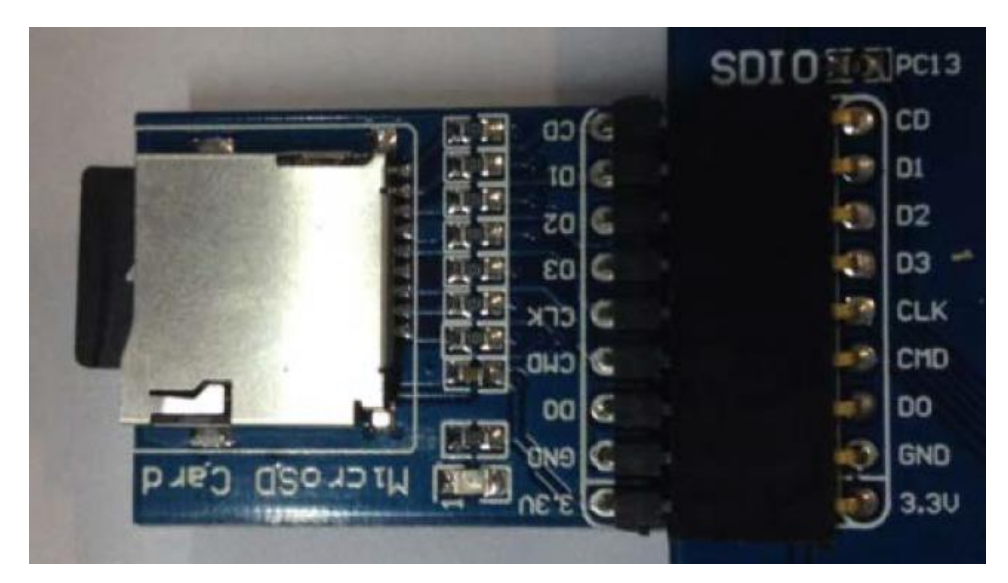

Connect Micro SD Storage Board to SDIO interface.

Insert SD card to Micro SD Storage Board

Information are printed to serial assistant (Note that this demo may erase all the

data of TF card, please backup the data before you use it):

Warning: this program may erase all the TF card data.

Make sure you have backed up. Press 'y' to continue.

Initialize SD card successfully!

SD card information!

CardCapacity : 8053063680

CardBlockSize : 512

RCA : 2

CardType : 2

Enable wide bus operation successfully!

Write block successfully!

00:0x15151515 01:0x15151515 ..... 7f:0x15151515

Read block successfully!

00:0x15151515 01:0x15151515 ...... 7f:0x15151515

Erase block successfully!

Read block successfully!

00:0xfffffff 01:0xffffffff ...... 7f: 0xffffffff

2.20. FATFS

Overview

Read SD card information via FATFS

• Hardware connection

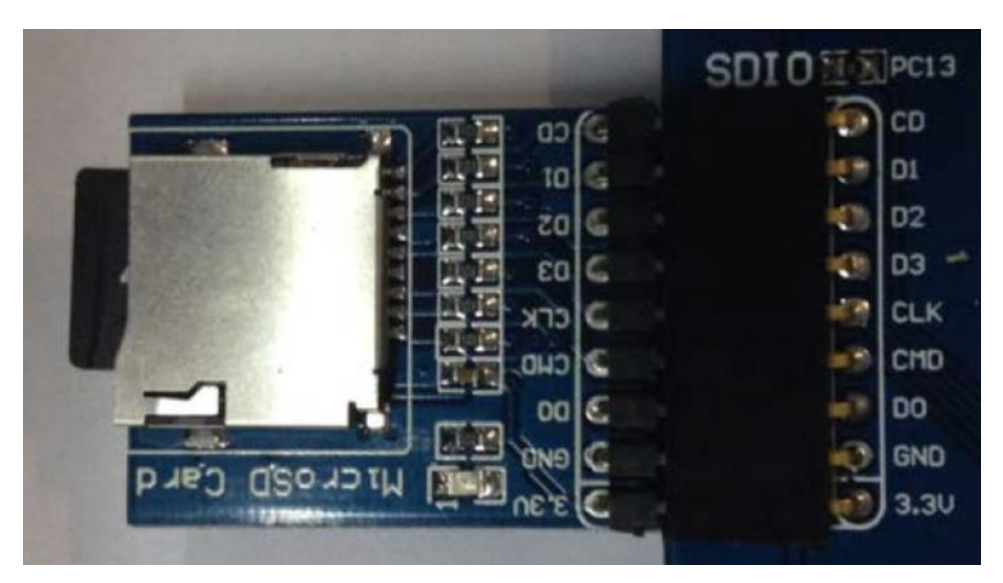

Connect Micro SD Storage Board to SDIO interface.

Insert SD card to Micro SD Storage Board

• Operation and result

Information are printed to serial assistant. (make sure FATFS file system is

available in your SD card)

\*\*\*\*\*\* FatFs Example \*\*\*\*\*\*

mount sucess!!!

open file sucess!!!

write file sucess!!!

Write Data : This is STM32 working with FatFs

close sucess!!!

open file sucess!!!

read sucess!!!

Write Data : This is STM32 working with FatFs

close sucess!!!

FatFs is working well!!!

2.21. DCMI-OV2640

Overview

Camera demo

• Hardware connection

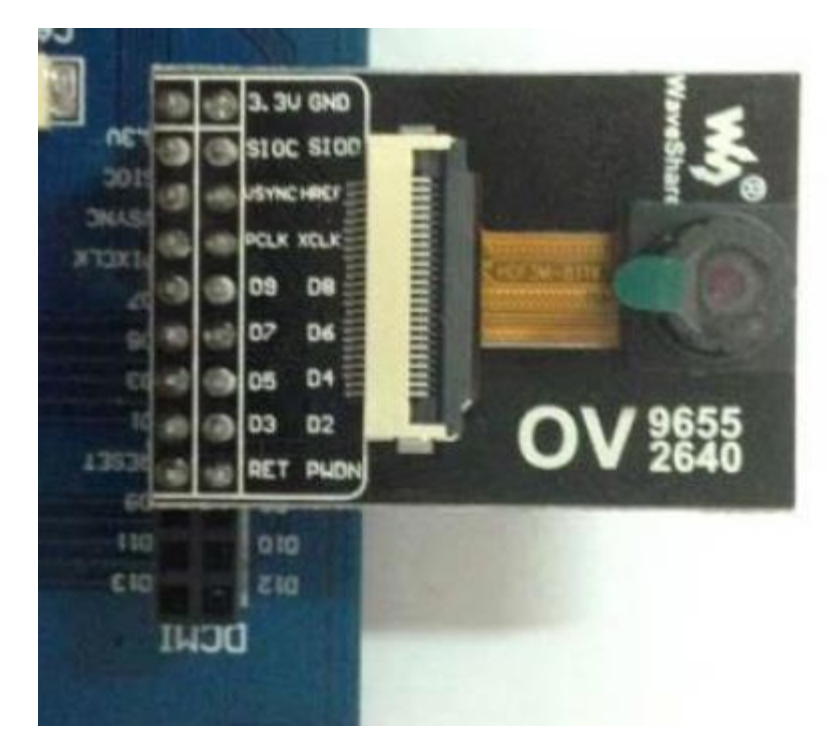

Connect OV2640 Camera Board to DCMI interface

Open camera-test.exe software (Included in Software folder), choose correct COM

port and configure as codes

• Operation and result

Press WAKE UP button, software start to capture image (You can change

resolution by modifying OV2640\_320x240\_JPEG in ov2640.c file)

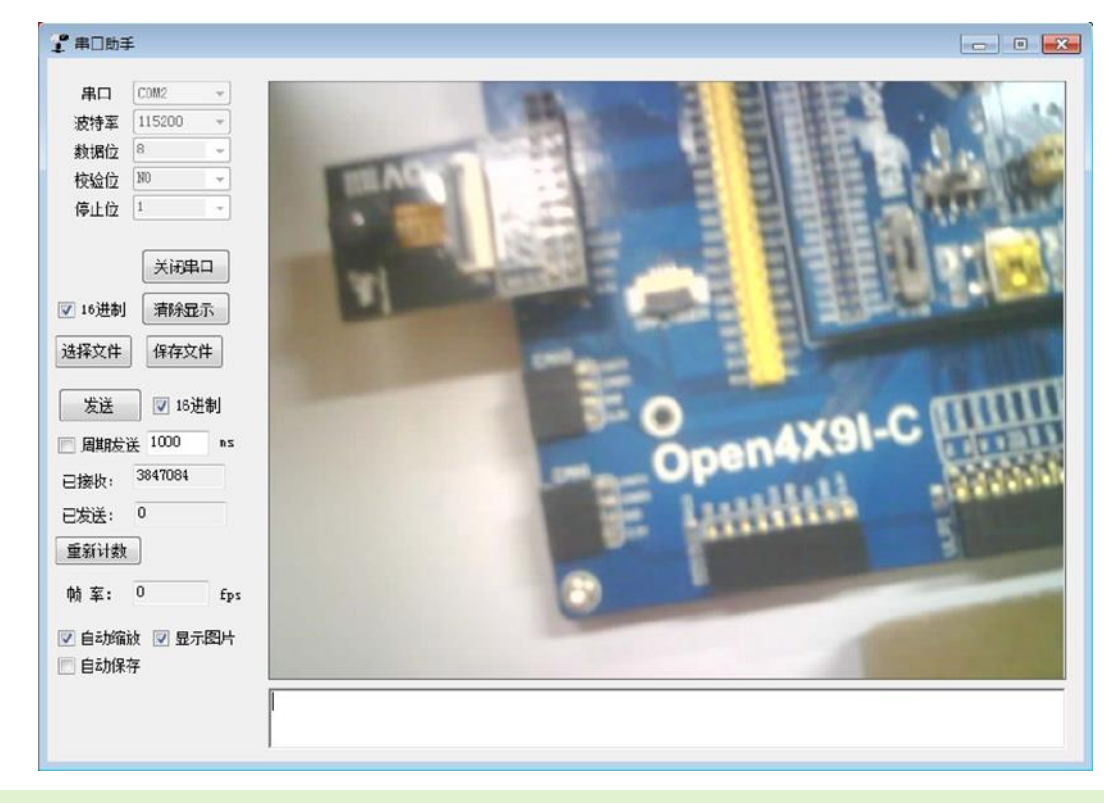

#### 2.22. I2S-WM8960

Overview

Drive WM8960 Audio Board to play music by I2S protocol

• Hardware connection

Connect WM8960 Audio Board to I2S interface

Connect earphone to earphone jack of WM8960 Audio Board, or connect Speaker

to WM8960 Audio Board.

Download codes then press RESET button to play music

- 2.23. SAI-WM8960
- Overview

Use WM8960 Audi Board to play music from TF card via SAI interface

• Hardware connection

Connect WM8960 Audio Board to SAI1 interface

Connect earphone to earphone jack of WM8960 Audio Board, or connect Speaker

to WM8960 Audio Board.

Insert SD card to Micro Storage Board, then connect Micro Storage Board to

SDMMC interface. WAV files are save in root directory of SD card

• Operation and result

Press RESET button, audios are playing. You can use Joystick button to control

playing: Press for Pause/Restore, Left(C) for last file, Right(B) to next file.

## 2.24. SAI-WM8960 RECORD

Overview

Use WM8960 Audi Board to record audio and save to TF card via SAI interface

• Hardware connection

Connect WM8960 Audio Board to SAI1 interface

Connect earphone to earphone jack of WM8960 Audio Board, or connect Speaker

to WM8960 Audio Board.

Insert SD card to Micro Storage Board, then connect Micro Storage Board to

SDMMC interface. WAV files are save in root directory of SD card

• Operation and result

Press RESET button, the file name which is going to recorded is printed. Press Joystick button begin recording. Then you can speaker to MIC onboard, the audio echo to earphone or speaker. During recording, you can press Joystick button to Pause/Restore. Long press Joystick for about 1-2s to stop recording. After recording, you can insert the SD card to PC and play audio in PC or use the playing demo

## 2.25. FSMC-NANDFLASH

Overview

Read and write NAND FLASH via FSMC

• Hardware connection

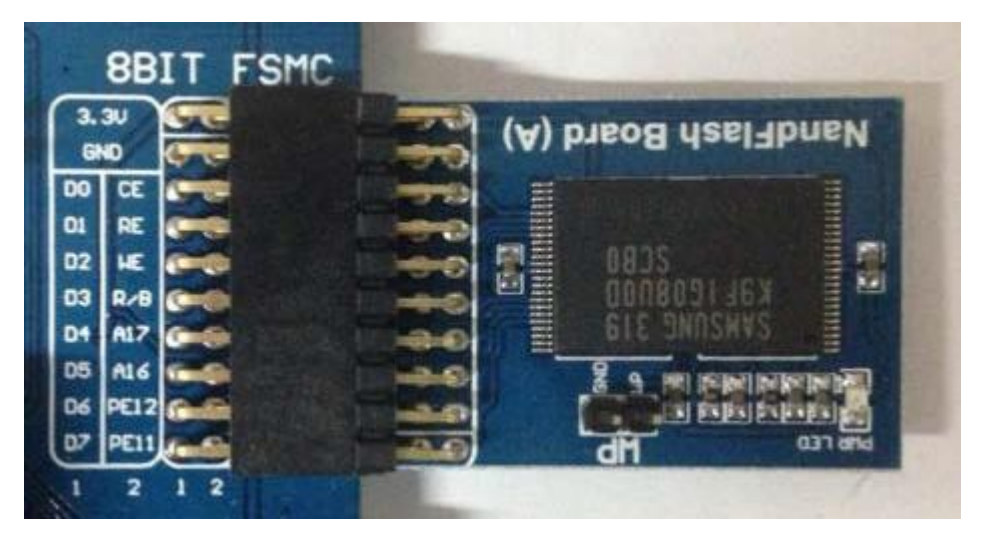

Connect NandFlash Board to the 8BIT FSMC interface

• Operation and result

Information are printed serial assistant

\*\*\*\*\* NandFlash Example \*\*\*\*\*\*

Nand Flash ID = 0xEC,0xF1,0x00,0x95 Type = K9F1G08U0B

Written to the number of:

0x00 0x01 0x02 0x03 .....0xFF

Read several:

0x00 0x01 0x02 0x03 .....0xFF

NandFlash Read Write Test OK

## 2.26. FSMC-SDRAM

Overview

Read/write SDRAM via FSMC

• Operation and result

Information are printed to serial assistant:

\*\*\*\*\*\* SDRAM example !!! \*\*\*\*\*\*

/\* Write data to the SDRAM memory \*/

00:0xA244250F 01:0xA2442510 ..... FF:0xA244260E

/\* Read back data from the SDRAM memory \*/

00:0xA244250F 01:0xA2442510 ..... FF:0xA244260E

SDRAM Test OK

## 2.27. LDTC

Overview

LCD display demo. This demo has three projects for 4.3inch 480x272, 7inch

800x600 and 7inch 1024x600 separately

• Hardware connection

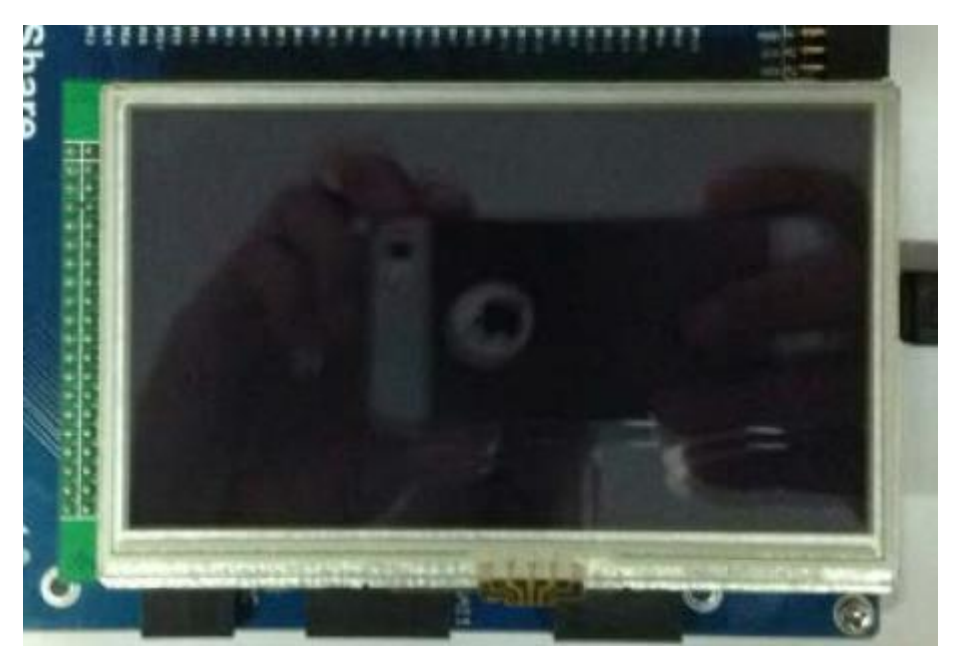

Connect 4inch 480x272 Touch LCD (B) to LCD interface

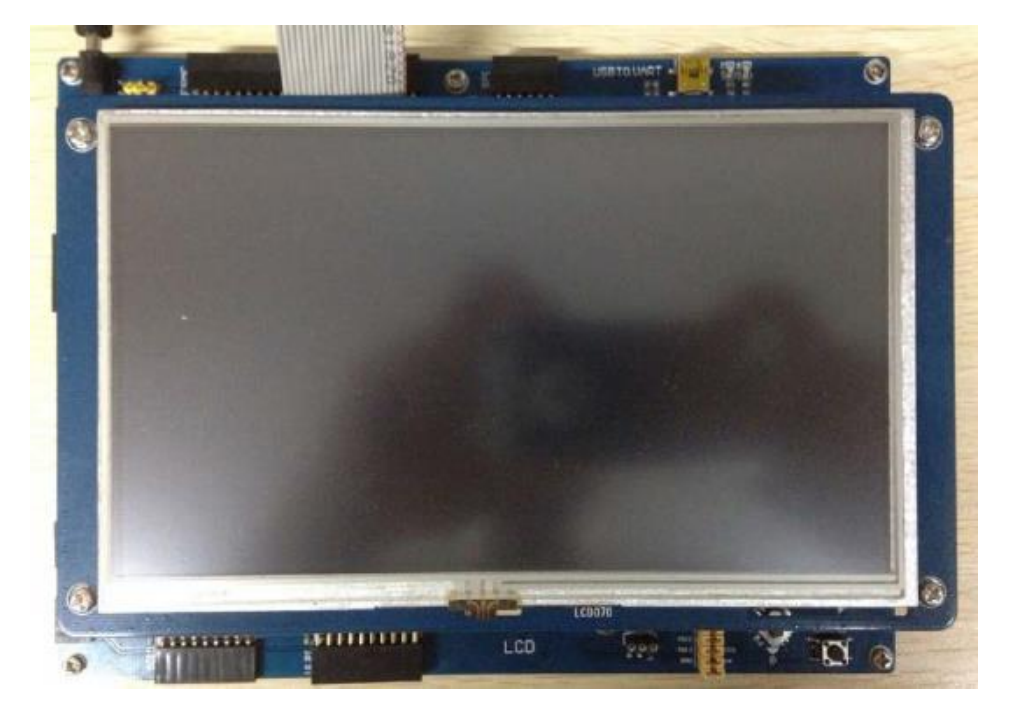

Connect 7inch 800x600 or 7inch 1024x600 LCD to LCD1 interface by 40PIN FFC,

then connect 4PIN FFC to capacitive touch interface

(Note: You can only connect one LCD one time)

• Operation and result

Image are displayed on LCD

2.28. DMA2D

Overview

LCD display demo. This demo has three projects for 4.3inch 480x272, 7inch

800x600 and 7inch 1024x600 separately.

• Hardware connection

Save as section 2.27.

• Operation and result

Two images are displayed on LCD and moving.

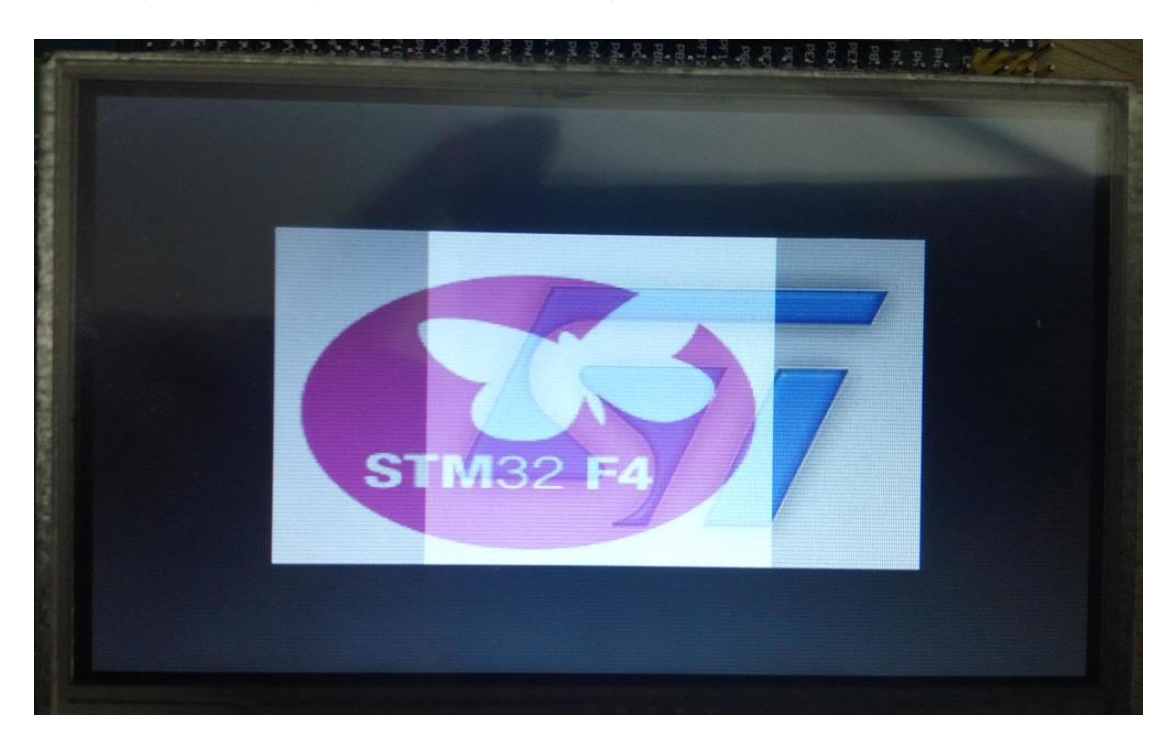

## Display effect for 4.3inch 480x272 LCD

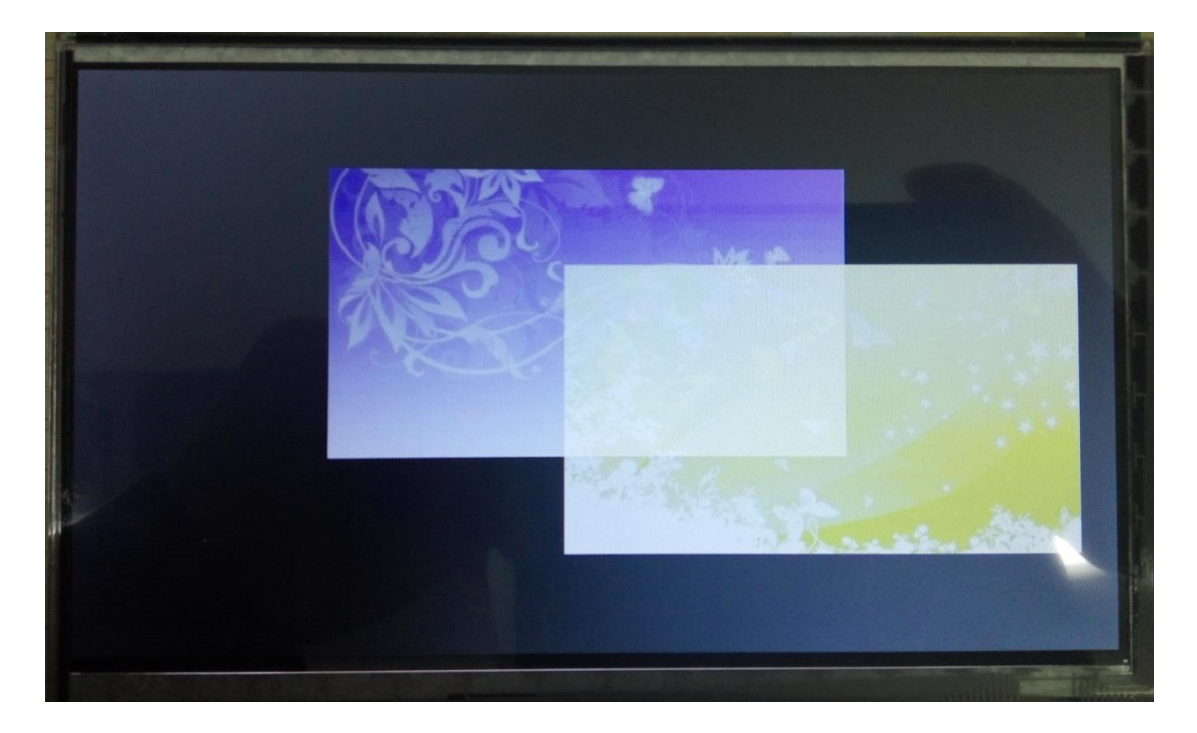

Display effect for 7inch LCD

# 2.29. LCD\_DISPLAY

Overview

LCD display string demo. This demo has three projects for 4inch 480x272, 7inch

800x480 and 7inch 1024x600 separately

• Hardware connection

Same as Section 2.27.

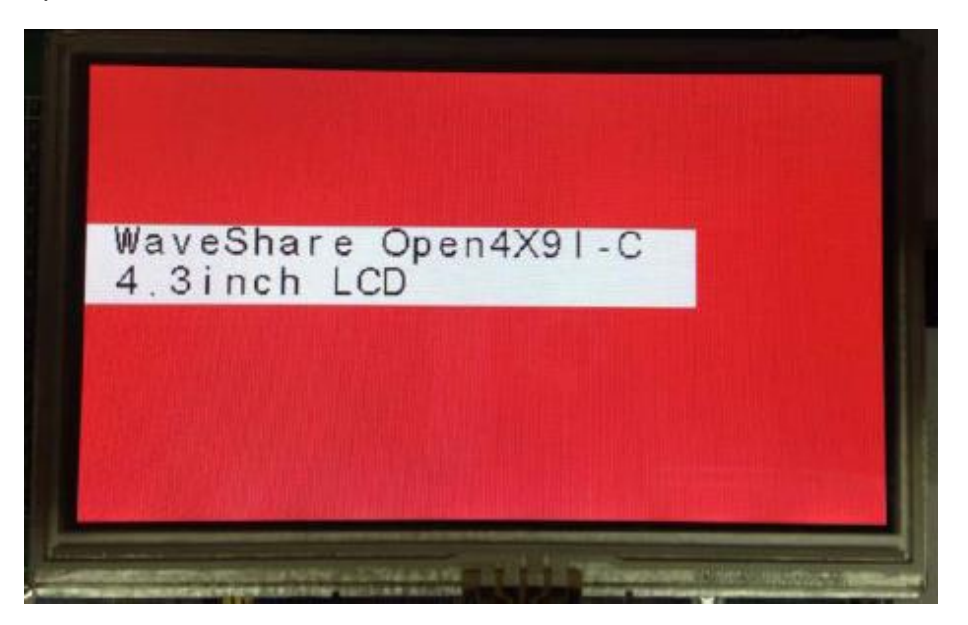

Strings are displayed on LCD

## 2.30. TOUCH

Overview

Touch demo. This demo include three projects for 4.3inch 480x272, 7inch 800x600

separately.

4.3 inch LCD is resistive screen, 7 inch LCD is capacitive screen.

#### 2.30.1.TOUCH 4.3INCH 480X272

• Hardware connection

Connect 4.3inch 480x272 Touch LCD (B) to LCD interface

• Operation and result

Download codes. First calibrating: press + triple to finish calibrating. After

calibrating, it enter Paint mode, you can drawing on LCD

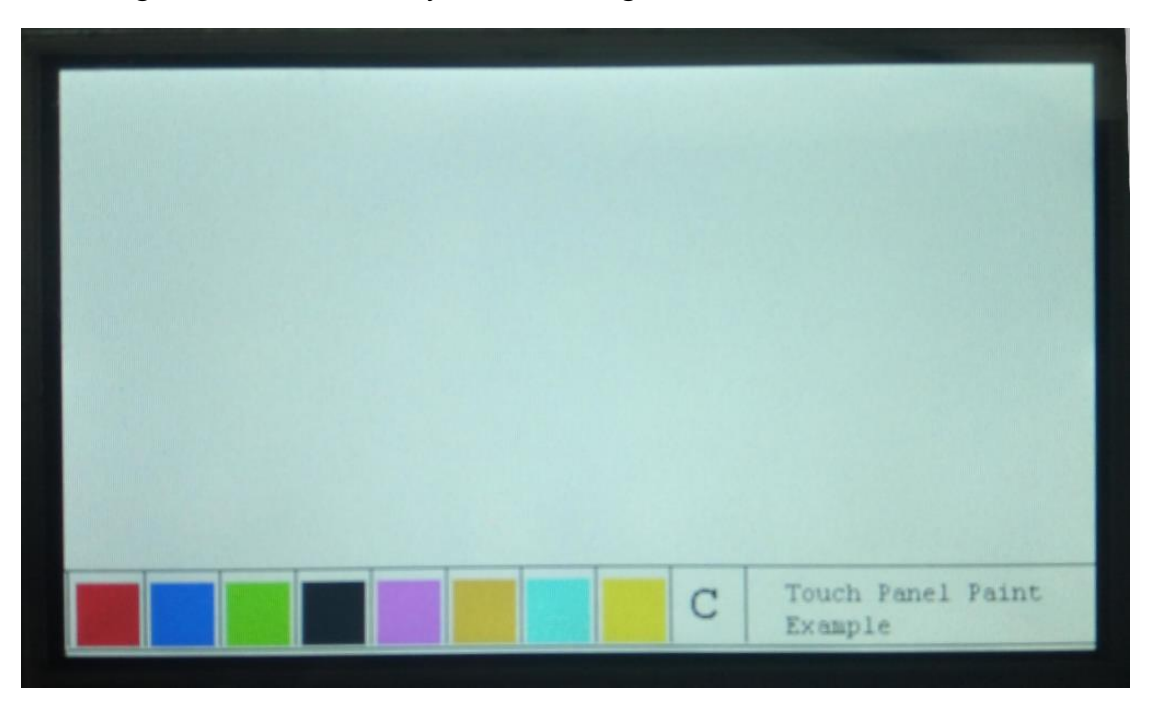

## 2.30.2.TOUCH 7INCH 800X480

• Hardware connection

Connect 7inch LCD to LCD interface by 40PIN FFC, connect touch interface of

7inch LCD to touch interface by 4PIN FFC

It supports up to 5-points touching.

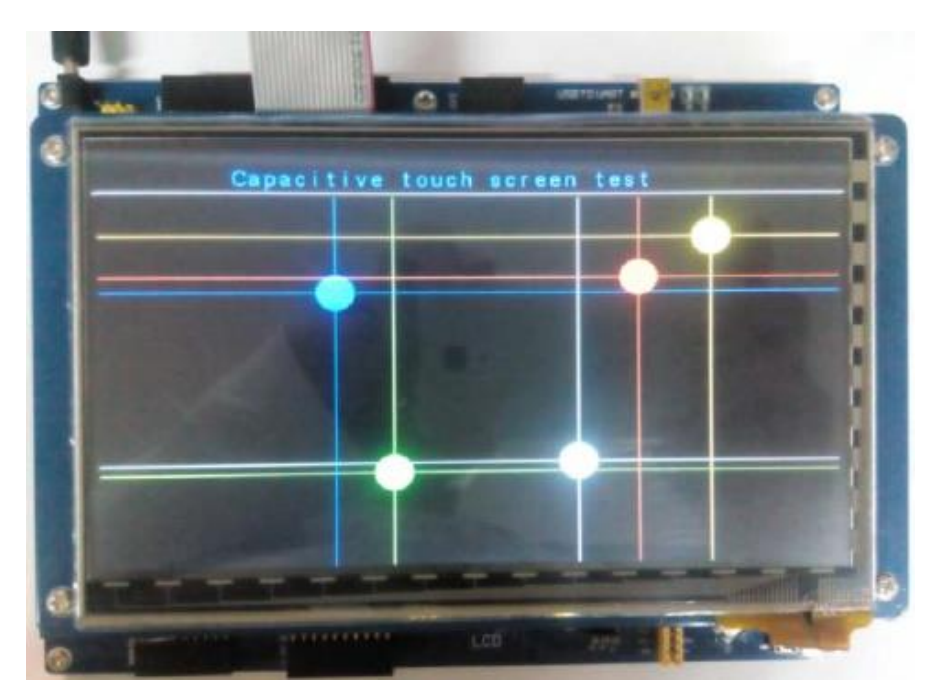

## 2.31. STEMWIN

Overview

STemWin interface demo

Hardware connection

You can connect 4.3inch 480x272, 7inch 800x480 or 7inch 1024x600 for different

projects.

LCD will display STemWin demo and graphic interfaces

| STemWin                                                                      |         |
|------------------------------------------------------------------------------|---------|
| Universal graphic software<br>for embedded applications                      |         |
| For STM32 MCU Products - Cortex M3 - Cortex M4<br>Complete Not T2016 N351:05 |         |
| Version of STemWin: 5.28b                                                    |         |
| LST<br>In.                                                                   |         |
|                                                                              |         |
| www.st.com/stm32                                                             | Control |

## 2.32. USB FS

Overview

USB FS demo

Hardware connection

Short the OTG JMP and remove UART1 jumper before using

Connect 7inch 1024x600 LCD to Open board

## 2.32.1.USB FS DEVICE (CDC\_STANDALONE)

Overview

FS USB device CDC demo.

Hardware connection

Connect Mini USB interface to PC by mini USB cable

Open board is recognized as virtual com port. "STMicroelectronics Virtual COM

Port" will appear on the computer Device Manager. Extract and install stsw.zip

which is located on Software directory. Information are printed to serial assistant,

and data sent from assistant will be printed to LCD

WaveShare Open4X9I-C Board STM32 Virtual COM Port Driver

WaveShare Open4X9I-C Board STM32 Virtual COM Port Driver

WaveShare Open4X9I-C Board STM32 Virtual COM Port Driver

|                                                          | USB Virtual Serial Port                                        |  |
|----------------------------------------------------------|----------------------------------------------------------------|--|
|                                                          | STM2 Virtual COM Port Driver                                   |  |
| WaveShare Open7XXI-C Board                               | STM32 Virtual COM Port Driver<br>STM32 Virtual COM Port Driver |  |
| WaveShare Open7XXI-C Board                               | STM32 Virtual COM Port Driver<br>STM32 Virtual COM Port Driver |  |
| WaveShare Open7XXI-C Board                               | STM32 Virtual COM Port Driver<br>STM32 Virtual COM Port Driver |  |
| WaveShare Open7XXI-C Board<br>WaveShare Open7XXI-C Board | STM32 Virtual COM Port Driver<br>STM32 Virtual COM Port Driver |  |
| WaveShare Open7XXI-C Board<br>WaveShare Open7XXI-C Board | STM32 Virtual COM Port Driver<br>STM32 Virtual COM Port Driver |  |
|                                                          |                                                                |  |
|                                                          |                                                                |  |
|                                                          |                                                                |  |
|                                                          |                                                                |  |
|                                                          |                                                                |  |
|                                                          |                                                                |  |
|                                                          |                                                                |  |
|                                                          |                                                                |  |
|                                                          |                                                                |  |
|                                                          |                                                                |  |
|                                                          | WaveShare Open7XXI-C board                                     |  |

## 2.32.2.USB FS DEVICE (HID\_STANDALONE)

Overview

FS USB Device HID demo. Open board is recognized as Mouse by PC

• Hardware connection

Connect Mini USB interface to PC by mini USB cable

Check Device Manager, an "USB Input device) is recognized. Use Joystick to

control cursor

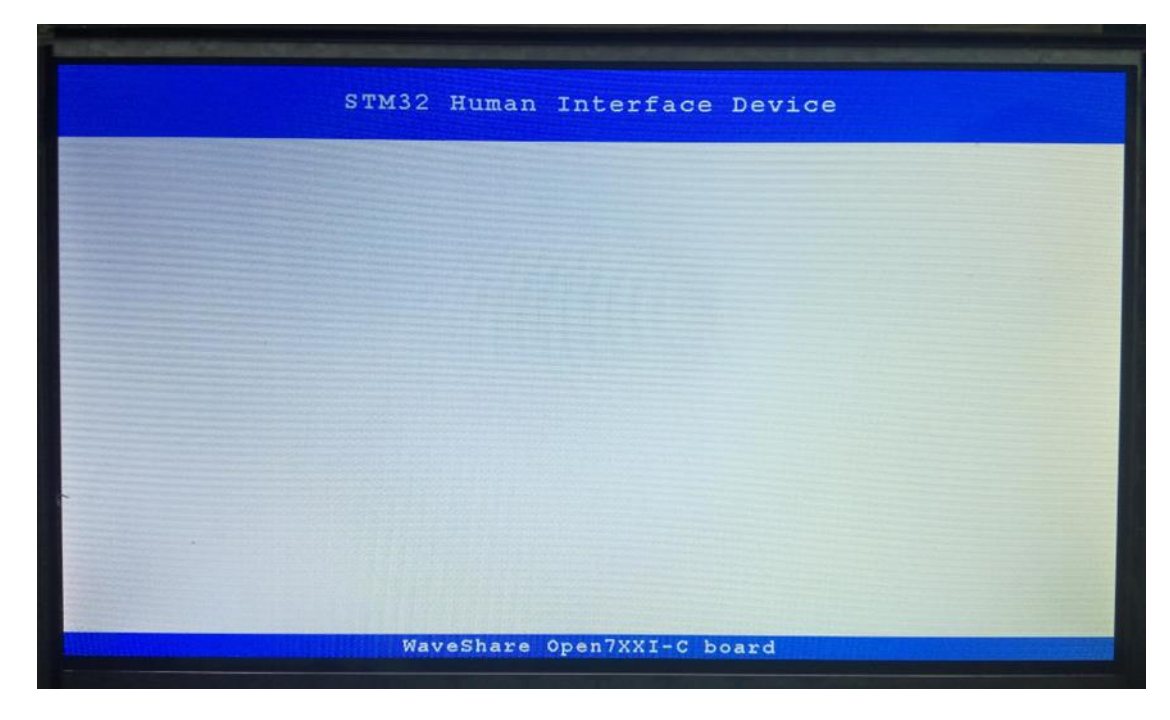

## 2.32.3.USB FS DEVICE (MSC\_STANDALONE)

Overview

FS USB Device MSC demo. Open board is recognized as mass storage device

• Hardware connection

Connect mini USB interface to PC by mini USB cable

Connect Micro SD Storage Board to SDIO interface of Open board, and insert SD

card to Micro SD Storage Board

• Operation and result

Check Device Manger, an "USB Mass Storage Device" is recognized by PC, the

SD card appears as a removable hard drive on the PC.

| STM32 M | lass   | Storage  | Driver |
|---------|--------|----------|--------|
|         |        |          |        |
|         |        |          |        |
|         |        |          |        |
|         |        |          |        |
|         |        |          |        |
|         |        |          |        |
|         |        |          |        |
| WaveSh  | are Op | en7XXI-C | board  |

## 2.32.4.USB FS HOST (HID\_STANDALONE)

Overview

FS USB Master HID demo. Open board can recognize and use Mouse connected

• Hardware connection

Connect Mouse to one side of OTG cable, then connect another side of OTG to

mini USB interface of Open board

Move Mouse to control the green point on LCD

|                                                                                                    | USB     | OTG  | FS   | HID   | Host   |    |  |
|----------------------------------------------------------------------------------------------------|---------|------|------|-------|--------|----|--|
| SB Host library started.<br>tarting HID Demo<br>SB Device Attached<br>ID: 2510h<br>ID: 93ah<br>ddress (#1) assigned.<br>fanufacturer : PixArt<br>Product : USB Optical Mouse |         |      |      |       |        | -  |  |
| erial Number : N/A<br>numeration dome.<br>his device has only 1 configur<br>fault configuration set.<br>vitching to Interface (\$0)<br>lass : 3h<br>ubclass : 1h             | ration. |      |      |       |        |    |  |
| rotocol : 2h<br>Kouse device found <br>HID class started.                                                                                                    |         |      |      |       |        |    |  |
|                                                                                                    |         |      |      |       |        |    |  |
|                                                                                                    |         |      |      |       |        |    |  |
| Press User button to start                                                                                                    | WaveS   | hare | Open | 7XXI- | C boat | rd |  |

## 2.32.5.USB FS HOST (MSC\_STANDALONE)

Overview

FS USB Master MSC demo. Open board can connect and recognize USB drive.

• Hardware connection

Connect USB Drive to one side of OTG cable, then connect another side of OTG

cable to mini USB interface of Open board

Press button to read information of USB drive

USB OTG FS MSC Host USB St done done. has only 1 configuration. figuration set. o Interface (#0) 6h 50h started orted LUN: 1 DEVICE acity 3758095872 Bytes itialized ened for write the 'USBHost.txt' written on file st Library : Mass Storage Example FatFs data compare SUCCES USBHost.txt ress User button to start read and write operations WaveShare Open7XXI-C board

## 2.32.6.USB FS HOST (DYNAMICSWITCH\_STANDALONE)

Overview

FS USB master demo. Open board can recognize Mouse and U drive

• Hardware connection

Connect Mouse or U drive to one side of OTG cable, connect another side of OTG

cable to mini USB interface of Open board

• Operation and result

Open board will recognize the device connect automatically. (for example, if the

#### device connected is U drive)

| USE                                                                                                    | FS DynamicS         | witch Host     |  |
|----------------------------------------------------------------------------------------------------|---------------------|----------------|--|
| USB Host library started.<br>Starting DynamicSwitch Demo<br>Plug your device To Continue<br>SB Device Attached<br>PID: 723h<br>WID: 523h<br>Address (#1) assigned.<br>Manufacturer : Generic<br>Product : USB Storage<br>Serial Number : N/A<br>Snumeration done.<br>This device has only 1 configura<br>Default configuration set.<br>Switching to Interface (#0)<br>Class : 8h<br>SubClass : 6h<br>Protocol : 50h<br>MBC class started. | tion.               |                |  |
| LUM #0:<br>Inquiry Vendor : Generic<br>Inquiry Product : STORAGE DEVICE<br>Inquiry Version : 9451<br>MSC Device ready<br>MSC Device ready<br>Block number : 15728639<br>Block Size : 512                                                                                                    | Bytes               |                |  |
| Press User button to start read                                                                                                    | and write operation | s<br>I-C board |  |

## 2.33. USB HS

• Hardware connection

Because of PIN conflict problem, LCD cannot be connection at the same time.

Connect USB3300 module to ULPI interface of Open board

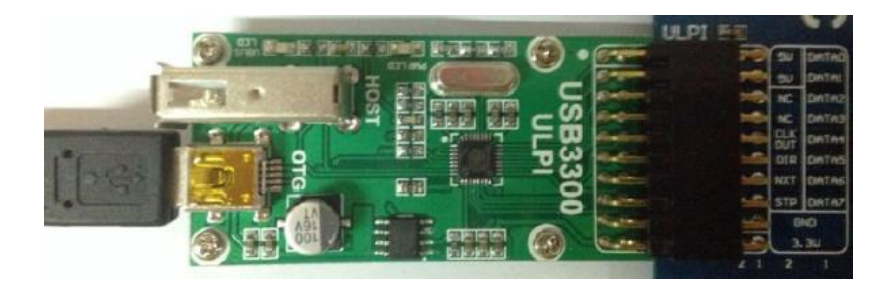

• Operation and result

Its expected result is like FS demo.

## 2.33.1.USB HS DEVICE (HID\_STANDALONE)

• Overview

FS USB Device HID demo. Open board is recognized as Mouse by PC

#### • Hardware connection

Connect USB cable to OTG interface of USB3300 and PC

• Operation and result

"USB input device" is recognized in Device Manager. You can press Joystick to

control cursor

#### 2.33.2.USB HS DEVICE (MSC\_STANDALONE)

Overview

HS USB Device MSC demo. Open board is recognized as U drive by PC

• Hardware connection

Connect USB cable to OTG interface of USB3300 and PC

Connect Micro SD Storage Board to Open board, insert SD card to Micro SD

Storage module

• Operation and result

"USB Mass Storage Device" is recognized by OC

## 2.33.3.USB HS HOST (MSC\_STANDALONE)

Overview

HS USB Master demo. Open board can recognize U drive

• Hardware connection

Connect USB3300 Module to ULPI interface of Open board

Connect U drive to OTG interface of USB3300

U drive information are printed to serial port. Press button to print files' names of U drive

## 2.34. ETH

Overview

This demo has five projects. They are TCP client project, TCP server project, UDP client project, UDP server project and HTTP server project. Before starting this demo, please copy echotool.exe file from project directory to root directory of C drive

Hardware connection

Connect ETH cable to ETH interface and PC or router. (Router should use the same

#### LAN as PC)

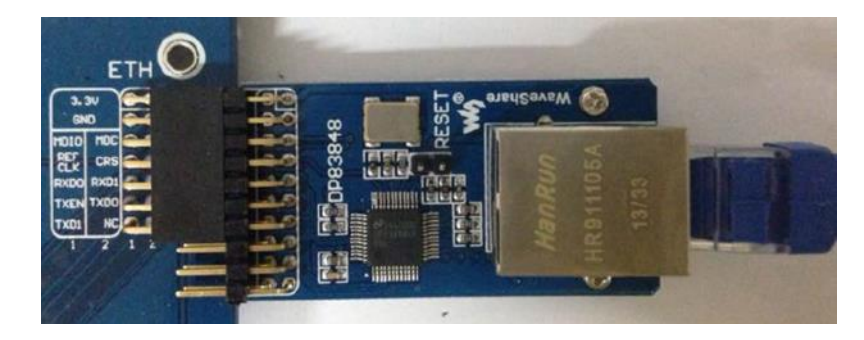

# 2.34.1.LWIP\_TCP\_ECHO\_CLIENT

Overview

TCP Client demo. Echo data

• Operation and result

Configure the IP of both the PC and the module on the same network. (Default

192.168.1.189)

In Windows PC: Open CMD and input: C:\>echotool /p tcp /s

- /p tcp: TCP protocol

- /s: Connecting mode (Server Mode)

When pressing button. Client (Open board) will send strings to server and echo)

| Command Prompt - echotool /p tcp /s                                                                |           | - 🗆 🗙    |
|----------------------------------------------------------------------------------------------------|-----------|----------|
| C:\>echotool /p tcp /s                                                                             |           | <b>_</b> |
| Waiting for ICP connection on port 7. Press any                                                    | key to ex | cit.     |
| Client 192.168.0.10:4097 accepted at 2:24:42 PM<br>2:24:42 PM received [sending tcp client message | 0]        |          |
| Session closed by peer.<br>Waiting for ICP connection on port 7. Press any                         | key to ex | cit.     |
| Client 192.168.0.10:4098 accepted at 2:24:45 PM<br>2:24:45 PM received [sending tcp client message | 11        |          |
| Session closed by peer.<br>Waiting for ICP connection on port 7. Press any                         | key to ex | cit.     |
| Client 192.168.0.10:4099 accepted at 2:24:46 PM<br>2:24:46 PM received [sending tcp client message | 21        |          |
| Session closed by peer.<br>Waiting for TCP connection on port 7. Press any                         | key to ex | cit.     |
|                                                                                                    |           | • //     |

## 2.34.2.LWIP\_TCP\_ECHO\_SERVER

Overview

TCP Server Demo. Echo information

• Operation and result

Open CMD, and input:

C:\>echotool IP\_address /p tcp /r 7 /n 15 /t 2 /d Testing LwIP TCP echo

server

- IP\_address: IP address of Open board. Default using static IP address:

192.168.1.110

- /p tcp: TCP protocol
- /r: echo port
- /n: number of echo request (e.g. 15)
- /t: timeout of connection (s) (e.g. 2)
- /d: information echoed (e.g. "Testing LwIP TCP echo server")

| Command Prompt                                                                                                    | - 🗆 ×  |
|----------------------------------------------------------------------------------------------------|--------|
| C:\>echotool 192.168.0.10 /p tcp /r 7 /n 15 /t 2 /d Testing LwIP TCP echo                                                                                                    | server |
| Hostname 192.168.0.10 resolved as 192.168.0.10                                                                                                    |        |
| Reply from 192.168.0.10:7, time 0 ms OK<br>Reply from 192.168.0.10:7, time 0 ms OK<br>Reply from 192.168.0.10:7, time 0 ms OK |        |
| Statistics: Received=15, Corrupted=0                                                                                                    |        |
| C=\>                                                                                                    |        |
|                                                                                                    | - //.  |

## 2.34.3.LWIP\_UDO\_ECHO\_CLIENT

• Overview

TCP Client demo, echo

• Operation and result

Configure the IP of both the PC and the module on the same network. (Default

192.168.1.189)

Open CMD and input: C:\>echotool /p udp /s

- /p udp: protocol

- /s: Connect mode (Server mode)

Client send data to sever and echo when pressing button.

| Command Prompt - echotool /p udp /s                                                                                                    | . 🗆 🗙 |
|----------------------------------------------------------------------------------------------------|-------|
| C:\>echotool /p udp /s                                                                                                    | -     |
| Waiting for UDP conncetion on port 7. Press any key to exit.<br>2:46:10 PM from 192.168.0.10:4096 received [sending udp client message 1]<br>2:46:11 PM from 192.168.0.10:4096 received [sending udp client message 2]<br>2:46:12 PM from 192.168.0.10:4096 received [sending udp client message 3]<br>2:46:12 PM from 192.168.0.10:4096 received [sending udp client message 3]<br>2:46:12 PM from 192.168.0.10:4096 received [sending udp client message 3]<br>2:46:13 PM from 192.168.0.10:4096 received [sending udp client message 4]<br>2:46:13 PM from 192.168.0.10:4096 received [sending udp client message 5]<br>2:46:13 PM from 192.168.0.10:4096 received [sending udp client message 6]<br>2:46:13 PM from 192.168.0.10:4096 received [sending udp client message 6]<br>2:46:13 PM from 192.168.0.10:4096 received [sending udp client message 7]<br>2:46:13 PM from 192.168.0.10:4096 received [sending udp client message 8]<br>2:46:14 PM from 192.168.0.10:4096 received [sending udp client message 9]<br>2:46:14 PM from 192.168.0.10:4096 received [sending udp client message 10]<br>2:46:15 PM from 192.168.0.10:4096 received [sending udp client message 11]<br>2:46:19 PM from 192.168.0.10:4096 received [sending udp client message 12]<br>2:46:19 PM from 192.168.0.10:4096 received [sending udp client message 13]<br>2:46:19 PM from 192.168.0.10:4096 received [sending udp client message 13]<br>2:46:20 PM from 192.168.0.10:4096 received [sending udp client message 14]<br>2:46:20 PM from 192.168.0.10:4096 received [sending udp client message 14]<br>2:46:20 PM from 192.168.0.10:4096 received [sending udp client message 15]<br>2:46:20 PM from 192.168.0.10:4096 received [sending udp client message 15]<br>2:46:20 PM from 192.168.0.10:4096 received [sending udp client message 15]<br>2:46:20 PM from 192.168.0.10:4096 received [sending udp client message 15]<br>2:46:20 PM from 192.168.0.10:4096 received [sending udp client message 15]<br>2:46:20 PM from 192.168.0.10:4096 received [sending udp client message 15]<br>2:46:20 PM from 192.168.0.10:4096 received [sending udp client message 15]<br>2:46:20 PM from 192. |       |
|                                                                                                    | ► //. |

## 2.34.4.LWIP\_UDO\_ECHO\_SERVER

Overview

TCP Server demo. Echo

• Operation and result

Open CMD and input:

C:\>echotool IP\_address /p udp /r 7 l/ 7 /n 15 /t 2 /d Testing

LwIP UDP echo server

- IP\_address: IP address of Open board. Default using static IP address:

192.168.1.110

- /p: UDP protocol
- /r: Server port (echo port)
- /l: Local Port of Client (echo port)

- /n: Number of echo request (e.g. 15)
- /t: timeout of connection (s) (e.g. 2)
- /d: information echoed (e.g. "Testing LwIP UDP echo server" )

| 📾 Command Prompt                                                                                                    | - 🗆 🗙  |
|----------------------------------------------------------------------------------------------------|--------|
| C:\>echotool 192.168.0.10 /p udp /r 7 /l 7 /n 15 /t 2 /d Testing LwIP UDP echo se                                                                                                    | rver 📥 |
| Hostname 192.168.0.10 resolved as 192.168.0.10                                                                                                    |        |
| Reply from 192.168.0.10:7, time 0 ms OK<br>Reply from 192.168.0.10:7, time 0 ms OK<br>Reply from 192.168.0.10:7, time 0 ms OK |        |
| Statistics: Received=15, Corupted=0, Lost=0                                                                                                    | _ [    |
|                                                                                                    | • //   |

#### 2.34.5.LWIP\_HTTP\_SERVER\_RAW

• Overview

HTTP Server demo. Display Web Page

• Hardware connection

Connect ETH cable to ETH module and PC.

Connect 7inch 1024x600 LCD to Open board

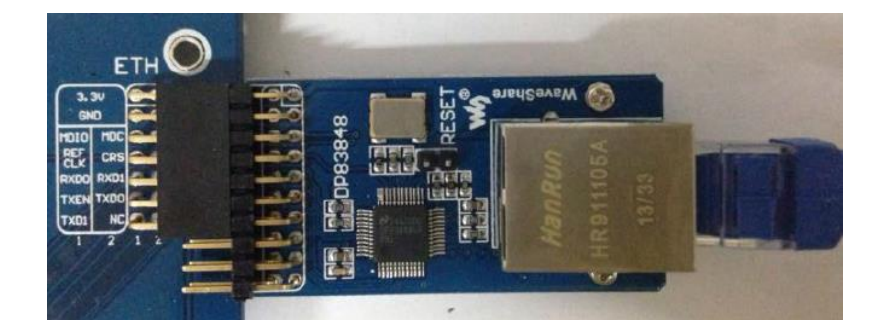

• Operation and result

LCD will display information as below:

| Webserver Application Raw API                                                                                          |  |  |  |  |  |  |
|----------------------------------------------------------------------------------------------------|--|--|--|--|--|--|
| State: Ethernet Initialization<br>State: Looking for DHCP sever<br>IP address assigned by a DHCP server: 192.168.1.160 |  |  |  |  |  |  |
|                                                                                                    |  |  |  |  |  |  |
|                                                                                                    |  |  |  |  |  |  |
| WaveShare Open7XXI-C board                                                                                             |  |  |  |  |  |  |

Input the IP address above to Browser in PC, you can enter a Web Page:

| Home page          |              | Led control  |         | ADC status |
|--------------------|--------------|--------------|---------|------------|
|                    | Based on the | e IwIP TCP/I | P stack |            |
|                    | STM32F4x7    | Webserver    | Demo    |            |
| STMicroelectronics |              |              | 57      | /          |

Click LED control to control LED of Open board

# 2.35. FREERTOS

Overview

FreeRTOS demo which is generated by STM32CubeMX software. This demo

includes eleven projects

• Operation and dem

Fit all the LED JMP. LED will flashing

# 2.36. UCOS III

Overview

uCOS III demo generated by STM32cubeMX software

Fit all the LED JMP. LED1 flashing.